## How to Access Your Digital Member Card

## To access your digital member card, visit either one of our websites.

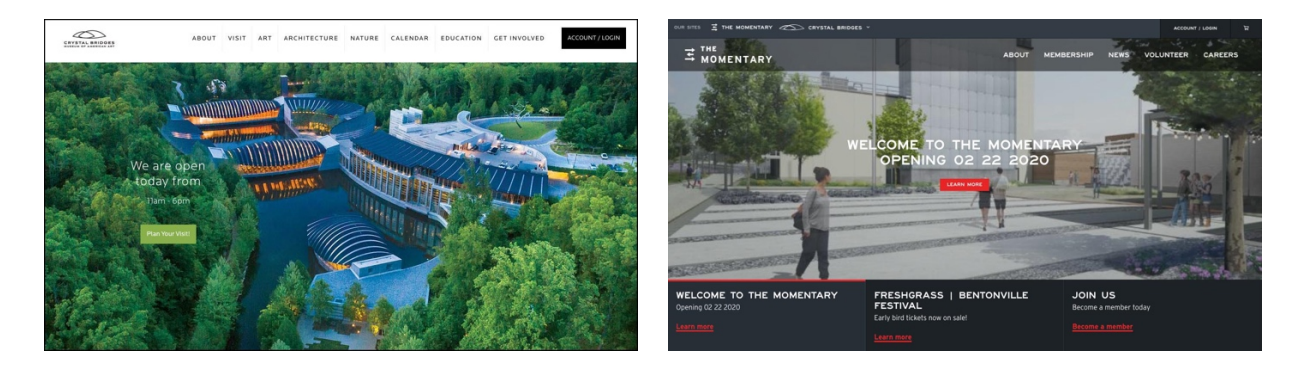

https://crystalbridges.org

https://themomentary.org

To log in into your account, click on the "Account / Login" icon that is located in the top right corner of the home page on both websites. Make sure that the email you are using is tied to your membership. If you are unsure which email, please contact the Membership Priority line (479.417.5728).

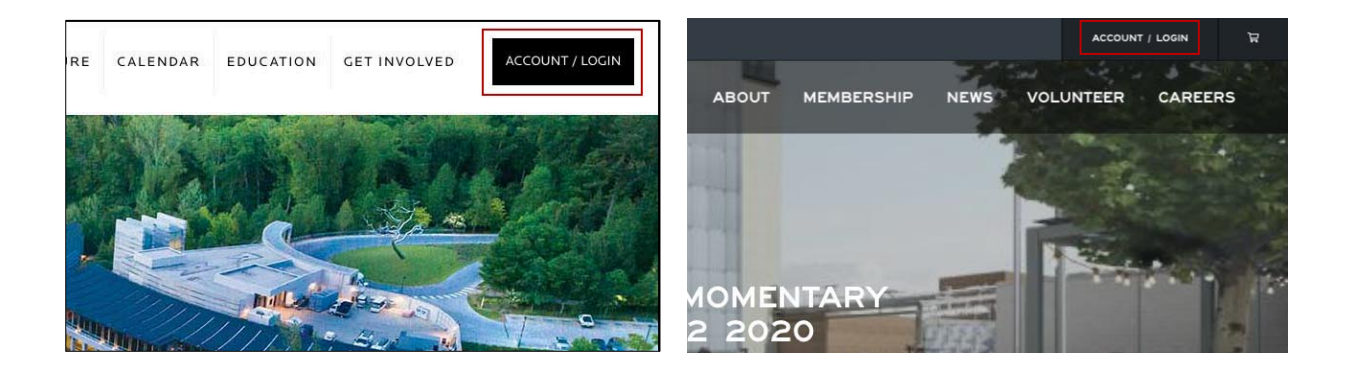

If you already have an account tied to your membership, simply log in. If you are unsure if you have an account, click on the icon that says "Look up my account."

|                                                                  |                                 |                                                                 | Promo Coda |          |
|------------------------------------------------------------------|---------------------------------|-----------------------------------------------------------------|------------|----------|
|                                                                  |                                 |                                                                 | Promo Code | <u> </u> |
|                                                                  |                                 |                                                                 |            |          |
| Log In To Your Crystal Bridges Th                                | Momentary Ac                    | ount                                                            |            |          |
| Log III to four crystal bridges/ III                             | e momentary Act                 | count:                                                          |            |          |
| Enter your Email Address and Password below to log in to your ac | count. Your Crystal Bridges and | I Momentary accounts share the same email address and password. |            |          |
| Email Address                                                    | Required                        | Don't Have a Login?                                             |            |          |
| naul connan@coustableideas.org                                   | -                               | Don't have a Login:                                             |            |          |
| protocogguine crysteron orgestory                                | -0                              | Click below to register for a new account                       |            |          |
| Password                                                         | Required                        | REGISTER                                                        |            |          |
|                                                                  | =                               |                                                                 |            |          |
|                                                                  |                                 |                                                                 |            |          |
| LOOK UP MY ACCOUNT                                               |                                 |                                                                 |            |          |
| ON NEGET MIT PASSIOND                                            |                                 |                                                                 |            |          |
|                                                                  |                                 |                                                                 |            |          |

## Existing account

When you click on this icon, type in the email that is associated with the account. If the account exists, this message will pop up.

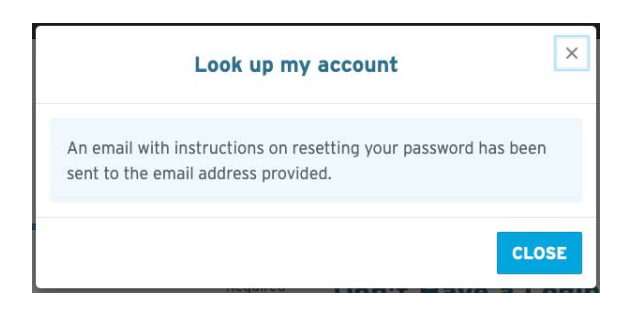

## No existing account

If there is no account associated with this email address, this will message pop up. The next step is to click "create an account."

| Look up my acc                                                                | count                                                        | ×                        |
|-------------------------------------------------------------------------------|--------------------------------------------------------------|--------------------------|
| The email address you submitted is n<br>account in our system. Please try aga | ot associated with an<br>in or <mark>create an accoun</mark> | t.                       |
|                                                                               |                                                              |                          |
| Enter your email address below to ser<br>you.                                 | e if we have an accoun                                       | t for                    |
| Enter your email address below to se<br>you.<br>Email Address                 | e if we have an accoun                                       | <b>t for</b><br>Required |
| Enter your email address below to serve. Email Address test@gmail.com         | e if we have an accoun                                       | <b>t for</b><br>Require  |

Once you are logged in, click on the drop-down box that says "view your membership cards". This will take you to your cards.

| LOGGED IN AS: PAUL.SCOGGAN®C                                                                                            | CRYSTALBRIDGES.ORG (+ LOGOUT                                     |                 |                          |
|----------------------------------------------------------------------------------------------------|------------------------------------------------------------------|-----------------|--------------------------|
| View your membership car                                                                                                | ds \vee                                                          | CRYSTAL BRIDGES | <sup>THE</sup> MOMENTARY |
| Edit Your Account Informatio                                                                                            | on                                                               |                 |                          |
| Edit Your Account Information Updat                                                                                     | te Your Interests                                                |                 |                          |
| Edit Your Account Information Updat                                                                                     | te Your Interests<br>Required                                    |                 |                          |
| Edit Your Account Information Updat Email Address paul.scoggan@crystalbridges.org                                       | te Your Interests<br>Required                                    |                 |                          |
| Edit Your Account Information Updat<br>Email Address<br>paul.scoggan@crystalbridges.org<br>Password                     | Required                                                         |                 |                          |
| Edit Your Account Information Updat<br>Email Address<br>paul.scoggan@crystalbridges.org<br>Password                     | te Your Interests<br>Required<br>B<br>Required<br>D              |                 |                          |
| Edit Your Account Information Updat<br>Email Address<br>paul.scoggan@crystalbridges.org<br>Password<br>Confirm Password | te Your Interests Required Required P Required Required Required |                 |                          |

Your membership cards should appear here. If you have both, there should be two digital cards.

| CRYSTAL<br>BRIDGES |                        | S MOMENTARY |                        |
|--------------------|------------------------|-------------|------------------------|
|                    | Household              |             | Household              |
| DUAL/FAMILY        |                        | MO MEMBER   |                        |
|                    | Expires on: 10/31/2019 |             | Expires on: 10/31/2020 |
| Member             |                        | Member      |                        |